## Nastavenie 802.1x

## Windows XP

Predpoklad je nainštalovaný certifikát podľa postupu pre WIFI sieť eduroam (<u>http://eduroam.ku.sk</u> - aplikácia pre automatické nastavenie pre Windows 7). Na stránku sa dostanete bez autorizovaného pripojenia (zadania mena/hesla), kedy Vám budú fungovať len stránku KU.

Pre zapnutie autentifikácie 802.1X je potrebné na užívateľskej stanici skontrolovať spustenie Windows služby: **Wired AutoConfig**.

| 🎭 Services              |                                                                                                    |                                                  |                |                                                                               |                                                                                               | X |
|-------------------------|----------------------------------------------------------------------------------------------------|--------------------------------------------------|----------------|-------------------------------------------------------------------------------|-----------------------------------------------------------------------------------------------|---|
| <u>File Action View</u> | Help                                                                                                    |                                                  |                |                                                                               |                                                                                               |   |
| ⇔ → 💽 😭                 | 3 🗟 😫 🖬 🕨                                                                                                    | =>                                               |                |                                                                               |                                                                                               |   |
| 🍓 Služby (lokálne)      | Názov 🛆                                                                                                    | Popis                                            | Stav           | Typ spustenia                                                                 | Prihlásenie                                                                                   | ^ |
|                         | Windows Image Ac<br>Windows Installer<br>Windows Managem<br>Windows Managem<br>Windows Presentat<br>Windows Time | Provi<br>Adds<br>Provi<br>Provi<br>Opti<br>Maint | Spust<br>Spust | Automaticky<br>Manuálne<br>Automaticky<br>Manuálne<br>Manuálne<br>Automaticky | Local System<br>Local System<br>Local System<br>Local System<br>Local Service<br>Local System |   |
|                         | Windows User Mod                                                                                                 | This                                             | Spust          | Automaticky<br>Automaticky                                                    | Local Service<br>Local System                                                                 |   |
|                         | Wireless Zero Confi<br>WMI Performance                                                                           | Provi<br>Provi                                   | Spust          | Automaticky<br>Manuálne                                                       | Local System<br>Local System                                                                  |   |
|                         | wuauserv                                                                                                    | Umož                                             | Spust          | Automaticky                                                                   | Local System<br>Local System                                                                  |   |
|                         | Extended > Standard >                                                                                            | /                                                | į,             |                                                                               |                                                                                               |   |

## 1. Spustenie Windows služby: "Wired AutoConfig"

Z ponuky <u>Štart [Start]</u> vyberte <u>Ovládací panel [Control Panel]</u> kliknite na ikonu <u>Nástroje na správu [Administrative Tools]</u> v okne kliknite na ikonu <u>Služby</u> [Services] a potvrdťe riadok **Wired AutoConfig** 

V okne nastavte <u>Typ spustenia [Startup type]</u>: **Automaticky [Automatic]** a v časti <u>Stav služby</u> stlačte **Spustit'**, potom <u>OK</u>

|                      | riniasenie   | Obnovenie                        | Závislosti                  |                                    |
|----------------------|--------------|----------------------------------|-----------------------------|------------------------------------|
| Názov služby         | c Dot3       | SVC                              |                             |                                    |
| Zo <u>b</u> razovaný | názov: W     | ired AutoConf                    | ig                          |                                    |
| P <u>o</u> pis:      | Thor         | nis service per<br>Ethernet inte | forms IEEE 802.1><br>rfaces | <ul> <li>authentication</li> </ul> |
| <u>C</u> esta k spus | titeľ nému s | úboru:                           |                             |                                    |
| C:\WINDOW            | /S\System(   | 32\svchost.ex                    | ke -k dot3svc               |                                    |
| Tun snusteni         | ar 🗛         | utomaticky                       |                             | v                                  |
|                      |              |                                  |                             |                                    |
| Stav elužbu:         | Zaeta        | avaná                            |                             |                                    |
| Stav služby.         |              | avene                            | _                           |                                    |
| Spustit              |              | Za <u>s</u> taviť                | Pogastaviť                  | Pok <u>r</u> ačovať                |
| Môžete určiť         | parametre j  | pre spúšťanie                    | služby.                     |                                    |
|                      |              |                                  |                             |                                    |
|                      | ustenia:     |                                  |                             |                                    |

## 2. Konfigurácia nastavenia samostatnej autentifikácie užívateľa KU

2.1 Zapnutie autentifikácie 802.1X v sieťovom LAN prostredí Windows XP

Z ponuky <u>Štart [Start]</u> vyberte <u>Ovládací panel [Control Panel]</u> kliknite na ikonu <u>Sieťové pripojenia [Network connections]</u> v okne kliknite na ikonu Local Area Connection [<u>Services]</u> a prejdite na záložku Overenie [**Authentication]** a urobte príslušné nastavenia:

| 🕹 Local Area Connection 4 Properties 🛛 🔹 🏹                                               |  |  |  |
|------------------------------------------------------------------------------------------|--|--|--|
| General Authentication Advanced                                                          |  |  |  |
|                                                                                          |  |  |  |
| Select this option to provide authenticated network access for<br>this Ethernet adapter. |  |  |  |
| ✓ Enable IEEE 802.1× authentication                                                      |  |  |  |
| Choose a network authentication method:                                                  |  |  |  |
| Protected EAP (PEAP) Settings                                                            |  |  |  |
| Cache user information for subsequent connections to this network                        |  |  |  |
| OK Cancel                                                                                |  |  |  |

Zapnutie [Enable] IEEE 802.1x, Výber metódy overenia [Choose a network authentication method] – EAP (PEAP).

| 🕹 Local Area Connection 4 Properties 📀 🔀                                              | Protected EAP Properties                                                                                                    |
|---------------------------------------------------------------------------------------|----------------------------------------------------------------------------------------------------|
| General Authentication Advanced                                                       | When connecting:                                                                                                    |
| Select this option to provide authenticated network access for this Ethernet adapter. | Connect to these servers:                                                                                                    |
| Choose a network authentication method: Protected EAP (PEAP)                          |                                                                                                    |
| □ Cache user information for subsequent connections to this network                   | Certisign - Autoridade Certificadora - AC2<br>Certisign - Autoridade Certificadora - AC4<br>Certisign Autoridade Certificadora AC15 |
|                                                                                       | Do not prompt user to authorize new servers or trusted certification authorities.                                                   |
|                                                                                       | Secured password (EAP-MSCHAP v2) Configure Enable Fast Reconnect                                                                    |
| OK Cancel                                                                             | Enable Quarantine checks     Disconnect if server does not present cryptobinding TLV     OK     Cancel                              |

V časti Nastavenia [Settings] vyberte: Overiť certifikát server [Validate server certificate]. Vyberte z ponuky "Dôveryhodné koreňové certifikačné autority [Trusted Root Certification Authorities]" cetifikát "Radius na Katolíckej univerzite v Ružomberku" a zaškrtnite ho.

Vyberte metódu overenia [Select Authentication Method] EAP-MSCHAP2.

Nastavte konfiguráciu [Configure] samostatnej autentifikačnej metódy:

| 🕹 Local Area Connection 4 Properties 🛛 🔹 🏹                                                                                                    | Protected EAP Properties                                                                                                    |
|----------------------------------------------------------------------------------------------------|----------------------------------------------------------------------------------------------------|
| General Authentication Advanced<br>Select this option to provide authenticated network access for<br>this Ethernet adapter.<br>✓ Enable IEEE 802.1% authentication | When connecting:<br>Validate server certificate<br>Connect to these servers:<br>10.200.65.12                                                                                                    |
| Choose a network authentication method:  Protected EAP (PEAP)  Cache user information for subsequent conne to this network                                         | Properties  y use my Windows logon name and nd domain if any).  Cancel  Cancel |
| OK Cancel                                                                                                    | Select Authentication Method:<br>Secured password (EAP-MSCHAP v2) Configure<br>Enable Fast Reconnect<br>Enable Quarantine checks<br>Disconnect if server does not present cryptobinding TLV<br>OK Cancel                                                                                                    |

"Automaticky použiť moje prihlasovacie .... [Automatically use my Windows ...]" treba odškrtnúť.

2.2 Pripojením sieťového eternetového kábla sa nám na obrazovke zobrazí Windows XP sieťové okno:

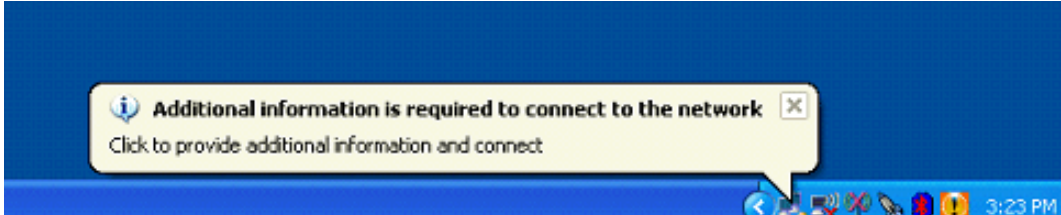

Kliknutím na zobrazené okno **Additional information is required to connect to the network** sa zobrazí užívateľské prihlasovacie okno na autentifikáciu pristupujúceho užívateľa prostredníctvom autentifikačného protokolu 802.1X:

| Enter Credenti | als 🔀                               |
|----------------|-------------------------------------|
| R              |                                     |
| User name:     | test                                |
| Password:      | ••••                                |
| Logon domain:  |                                     |
| Save this use  | er name and password for future use |
| (              | OK Cancel                           |

Do uvedeného okna zadáte svoje prístupové aktuálne meno a heslo a požiadate sieťové zariadenie (Authenticator) o autentifikáciu do LAN siete KU. Pri tomto nastavení sa pre posiela iba meno a heslo užívateľa siete.